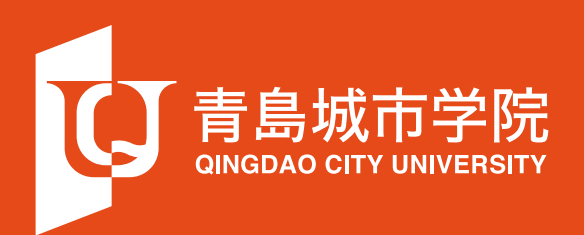

## 青岛城市学院官网 "教职工"使用说明

## 青岛城市学院官网"教职工"使用说明

## 一 教职工端口登录

•1. 打开网站首页,把光标移至页面顶端的导航栏上方,单击选择"教职工"按钮;

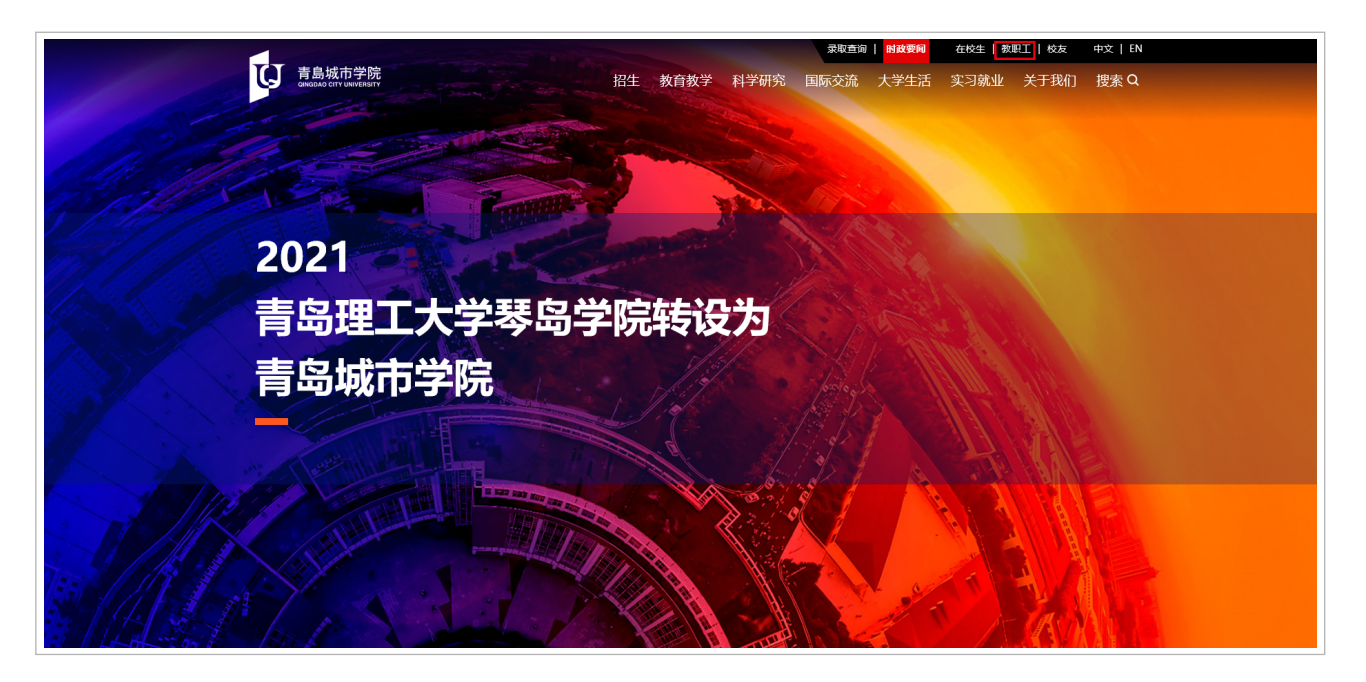

•2. 在弹出二维码的页面,使用教职工的个人微信,扫描屏幕中的二维码;

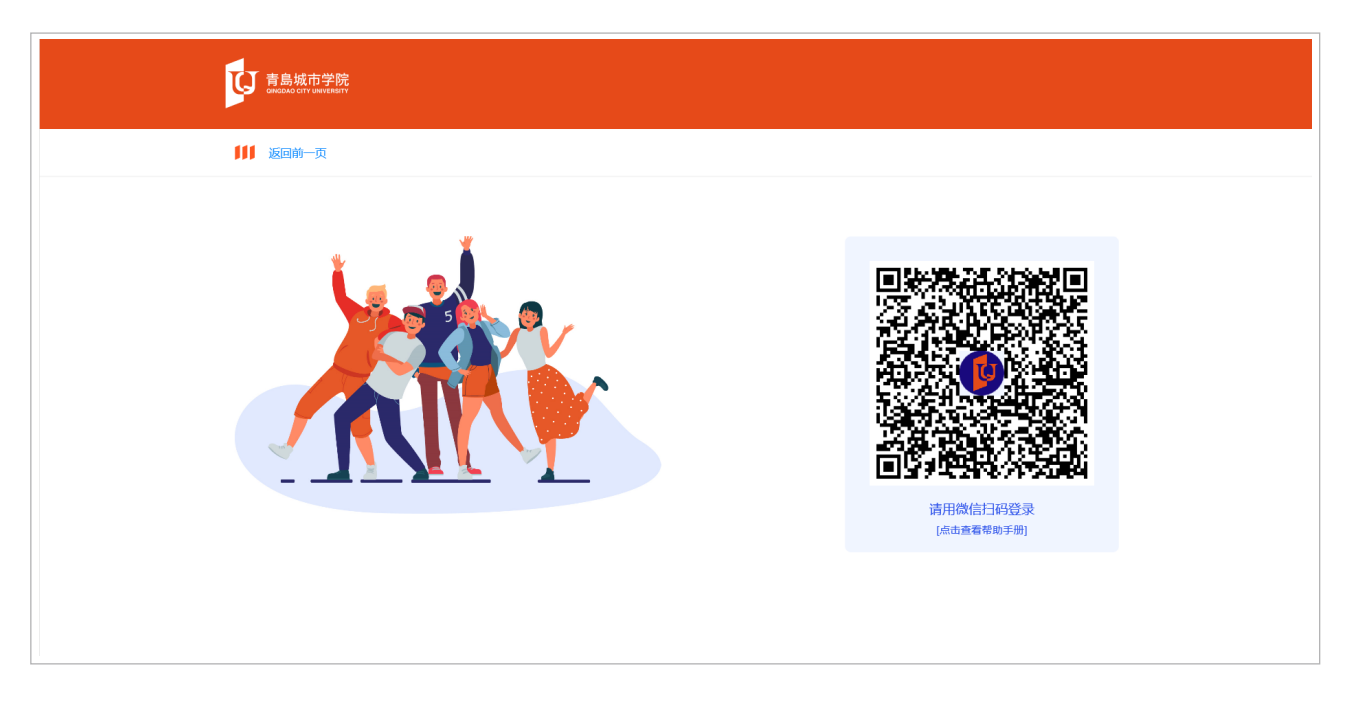

•3. 如图所示,扫码成功后,将出现如下页面;

| す島城市学院<br>GINGDAO CITY UNIVERSITY |             |
|-----------------------------------|-------------|
| ₩ 返回前一页                           |             |
| 输入个人信息                            |             |
| 姓名                                | 请输入您的真实姓名   |
| 手机号                               | 在学校备案登记的手机号 |
|                                   | 确认登录        |
|                                   |             |
|                                   |             |
|                                   |             |

 4. 教职工需输入自己的真实姓名以及手机号(请确保手机号已通过学校官方备案,如修改,需重新提 交学校备案)。输入完毕后,即可登录"教职工"端口。

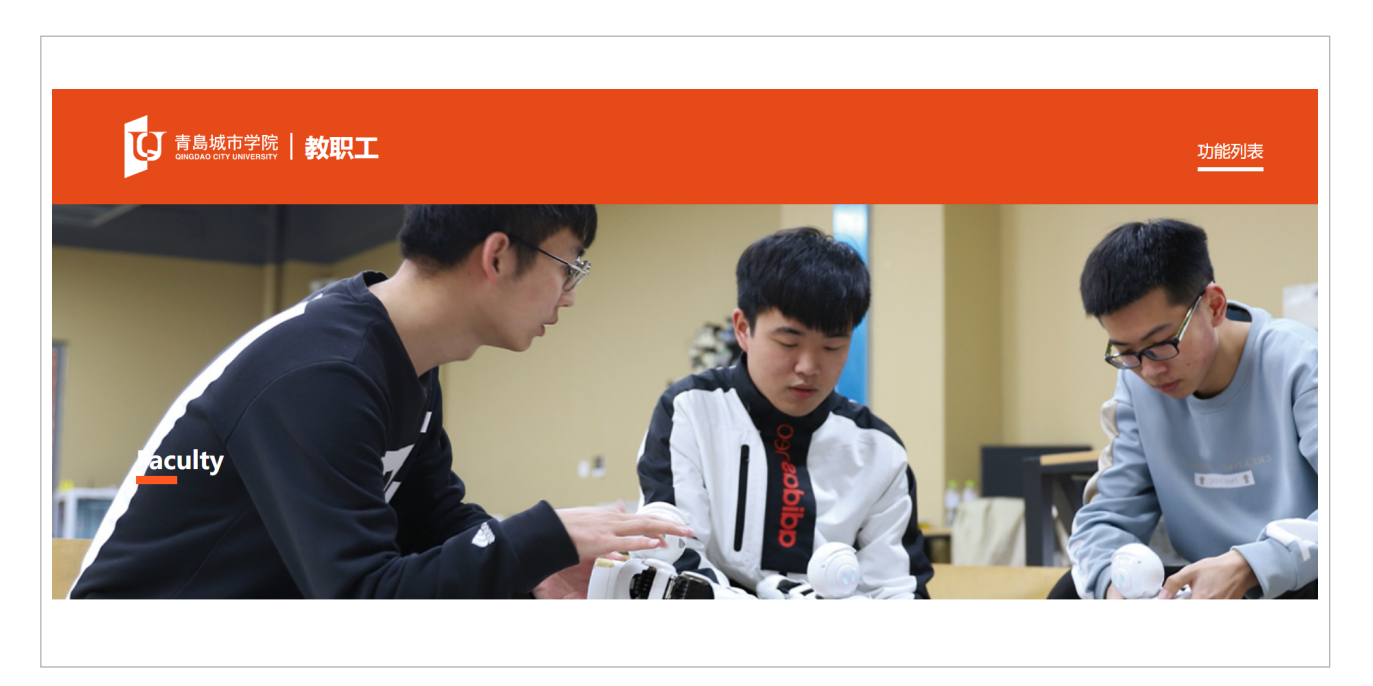

## 二 功能

- 1. 行政相关
  - 1) 表格下载
  - √ 党费
  - √ 党组织关系转接
  - √ 发展党员
  - √ 用车

√ 其他

2) 政策与公告

√ 新闻公告

↓ 政策文件

3)热门新闻

• 2. 教务

1)表格下载

- √ 2022年专升本青岛城市学院推荐学生名单
- √国家级(省级)一流本科课程申报书(2019年)
- √ 监考调整申请表
- √ 教师更改成绩申请表
- √ 教学计划变更审批表模板
- √ 课程思政示范课程申报书

2)政策与公告

- √附件1 第九届省级教学成果奖(高等教育类)推荐成果汇总表
- √ 附件2《民办高校"双师双能型"教师培养机制研究与实践》成果写实性说明
- √关于开展2021年山东省一流本科课程建设工作的预备通知

3)系统连接

√ 教务系统

↓ 网络教学平台

- 3. 体育系统
- 4. 网站管理系统
- 5. 退出登录

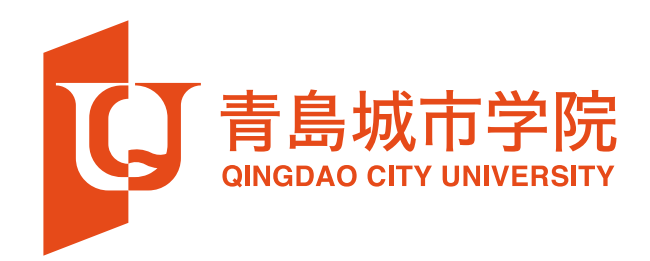